# SSL证书

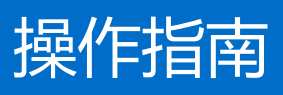

# 产品文档

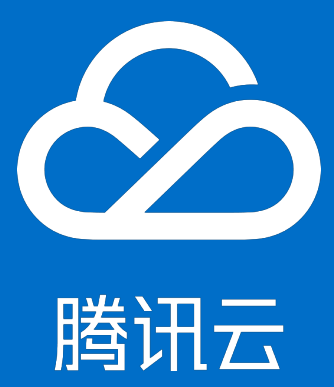

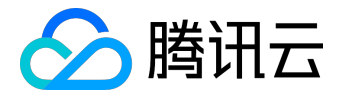

【版权声明】

©2015-2016 腾讯云版权所有

本文档著作权归腾讯云单独所有,未经腾讯云事先书面许可,任何主体不得以任何形式复制、修改、抄袭、传播全部或部分本文档内容。

【商标声明】

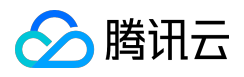

及其它腾讯云服务相关的商标均为腾讯云计算(北京)有限责任公司及其关联公司所有。本文档涉及的第三方 主体的商标,依法由权利人所有。

## 【服务声明】

本文档意在向客户介绍腾讯云全部或部分产品、服务的当时的整体概况,部分产品、服务的内容可能有所调整 。您所购买的腾讯云产品、服务的种类、服务标准等应由您与腾讯云之间的商业合同约定,除非双方另有约定 ,否则,腾讯云对本文档内容不做任何明示或模式的承诺或保证。

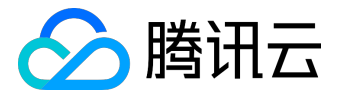

# 文档目录

| 文档声明           |    |
|----------------|----|
| 域名型证书申请流程      | 4  |
| 域名验证指引         |    |
| 域名身份如何自动验证     | 12 |
| 部署证书到负载均衡指引    | 13 |
| 私钥密码指引         | 16 |
| 证书安装指引         | 17 |
| 域名型证书吊销指引      | 25 |
| 苹果ATS特性服务器配置指南 | 27 |
|                |    |

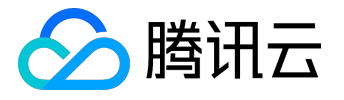

# 域名型证书申请流程

申请域名型(DV)SSL证书

# 1. 申请入口

#### 进入SSL证书管理控制台

| 云产品 < 🔅                                                                               |                                       |                                                                                                    |                                                                                                    |                                                               | 晶晶□◇  帮助>  工单  〔                                                             |
|---------------------------------------------------------------------------------------|---------------------------------------|----------------------------------------------------------------------------------------------------|----------------------------------------------------------------------------------------------------|---------------------------------------------------------------|------------------------------------------------------------------------------|
| 云计算与网络                                                                                | 存储与CDN                                | 数据库                                                                                                    | 安全服务                                                                                               | 监控与管理                                                         | 域名服务                                                                         |
| <ul> <li>① 云服务器</li> <li>ゼ: 负载均衡</li> <li>△ 私有网络</li> <li>∞ 弹性伸缩</li> </ul>           | 会 対象存储服务 ☐ CDN                        | <ul> <li>□ 云数据库</li> <li>◎ 云存储Redis</li> <li>□ 云数据库MongoDB</li> <li>□ 云缓存Memcached</li> <li>□ 云缆掠库HBase</li> <li>I 分布式云数据库</li> </ul> | <ul> <li>品 主机与网站安全</li> <li>⑩ 大禹网络安全</li> <li>⑦ 天御业务安全防护</li> <li>⑲ 应用乐固</li> <li>☆ 云安全</li> </ul> | <ul> <li>         ◆ 云监控         <ul> <li></li></ul></li></ul> | <ul> <li>☑ 域名管理</li> <li>፴ 云解析</li> <li>④ 域名备案</li> <li>☑ SSL证书管理</li> </ul> |
| <ul> <li>2 点播</li> <li>① 点播</li> <li>① 直播</li> <li>①: 互动直播</li> <li>□: 償祝類</li> </ul> | 移动与通信<br>@ 短信<br>[ ] 云通信<br>品 手游兼容性测试 | 数据处理与AI<br>() 云捜<br>(*) 文智<br>(*) 小智机器学习<br>(*) 万象优图<br>(*) 人脸识别                                                                      | 开发音工具<br>(目) 操作日志<br>④ 云服务账号<br>同 移动开发工具                                                           |                                                               |                                                                              |

## 点击【申请证书】

| 於 勝讯云 总览 | 云产品~  ☆          |         |                                 |                     |      | 帮助 🗸     | I# 🛛 🔁    | Φ |
|----------|------------------|---------|---------------------------------|---------------------|------|----------|-----------|---|
| SSL证书管理  | 证书列表             |         |                                 |                     |      |          |           |   |
|          | 证书申请成功之后可以直接下载到  | 本地      |                                 |                     |      |          |           |   |
| 证书管理     | 申请证书 上传证书        |         |                                 |                     |      |          |           |   |
|          | ID               | 域名      | 证书类型                            | 到期时间                | 状态   | 操作       |           |   |
|          | 0f02a3aa<br>上传证书 | ìm      | GeoTrust DV SSL CA - G3(1<br>年) | 2017-09-08 07:59:59 | 已颁发  | 下载       | 详情        |   |
|          | 4fbe68cf<br>未命名  |         | GeoTrust DV SSL CA - G3(1<br>年) |                     | 申请中  | 删除       | 详情        |   |
|          | 9b3cd9c2<br>未命名  | m       | GeoTrust DV SSL CA - G3(1<br>年) |                     | 审核失败 | 删除       | 详情        |   |
|          | 0ea81d44<br>未命名  | om      | GeoTrust DV SSL CA - G3(1<br>年) |                     | 审核失败 | 删除       | 详情        |   |
|          | 0e5fb41e<br>test | m       | GeoTrust DV SSL CA - G3(1<br>年) | 2017-06-16 07:59:59 | 已颁发  | 下载       | 详情        |   |
|          | 0e34231d<br>未命名  | w       | GeoTrust DV SSL CA - G3(1<br>年) |                     | 申请中  | 删除       | 详情        |   |
|          | fa4dd82f<br>Iala | v · · · | GeoTrust DV SSL CA - G3(1<br>年) | 2017-06-16 07:59:59 | 已颁发  | 下载       | 详情        |   |
|          | 共 <b>7</b> 项     |         |                                 |                     | 每页显示 | Rfī 20 ▼ | K < 1/1 > | × |

#### 查看申请域名型证书型号,点击【确定】

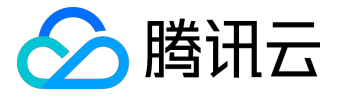

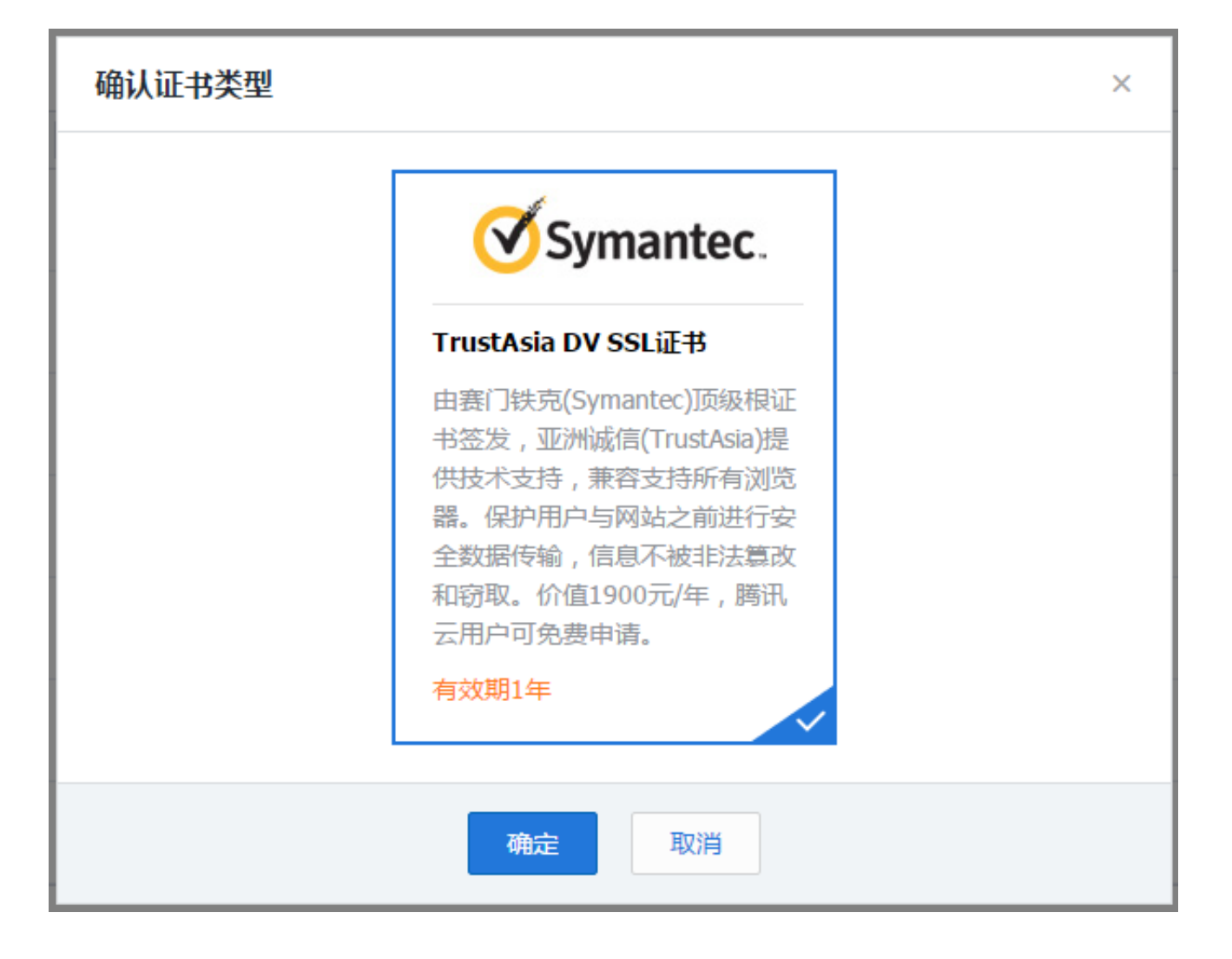

# 2. 填写申请

填写申请域名,注意不支持一级域名申请(例如qcloud.com),请填写例如www.qcloud.com,demo.test.qlcoud.com形式二级、三级等域名。

| 🖉 腾讯云 🛛 💩 | ☆ ● ☆                                                       | ■ 2 ×   帮助 ×   工单   🔁 🤤 |
|-----------|-------------------------------------------------------------|-------------------------|
| SSL证书管理   | < 证书列表 │ 证书申请                                               |                         |
|           | (1) 免费证书申请                                                  | 2)域名身份验证                |
| 证书管理      |                                                             |                         |
|           | 绑定嫁名★ www.qcloud.com ⊘                                      |                         |
|           | 证书备注名 请输入证书备注名,不超过30个字                                      |                         |
|           | 私胡密码 选辑,不填写则不设置私胡密码<br>目前 <b>若不支持密码找回</b> 功能,若您忘记密码则需重新申请证书 |                         |
|           | <u>स</u> ंग्ल                                               |                         |
|           |                                                             |                         |

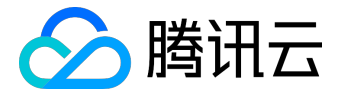

# 3.1 手动DNS验证方式

#### 证书默认支持收到DNS验证,验证方法可查看详情。

| 🖉 腾讯云 🛛 💩 | 云产品~ ◇ ☆                                                   | → 一帮助 → 」工単 | <mark>™</mark> 2   ⊅ |
|-----------|------------------------------------------------------------|-------------|----------------------|
| SSL证书管理   | < 证书列表 │ 证书申请                                              |             |                      |
|           | ✓ 免费证书申请                                                   | 2 域名身份验证    |                      |
| 证书管理      |                                                            |             |                      |
|           | <ul> <li>手动DNS验证</li> <li>需您手动为或名添加一条解析记录。详细说明c</li> </ul> |             |                      |
|           | 上一步 确认申请                                                   |             |                      |
|           |                                                            |             |                      |

# 3.2 选择自动DNS验证方式

如果所申请域名成功添加<u>云解析平台</u>,可以支持自动DNS验证,验证方法可查看<u>详情</u>。

| 於 購 前 云 总 览 |                                                                  |
|-------------|------------------------------------------------------------------|
| SSL证书管理     | < ₩刊初表   证书申请                                                    |
| 证书管理        | <ul> <li>         ◆ 免费证书申请         <ul> <li></li></ul></li></ul> |
|             | 自动DNS验证<br>题的域名已使用云解析服务,可自动添加DNS记录验证,无需您进行任何操作。    详细说明。         |
|             | ○ <b>手动DNS验证</b><br>需您手动为域名添加一条解析记录。 详细说明2                       |
|             | 上一步 确认申请                                                         |

# 4.1 提交申请后验证身份

提交申请成功后弹窗提示如下,需要前往【证书详情页】获取CName记录添加解析:

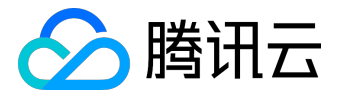

| 温馨提示                  | × |
|-----------------------|---|
| 您的申请已提交,请尽快添加DNS解析记录。 |   |
| <u> </u>              |   |

获取CName记录如Tips中显示,需要尽快成功添加解析,方可通过CA机构审核:

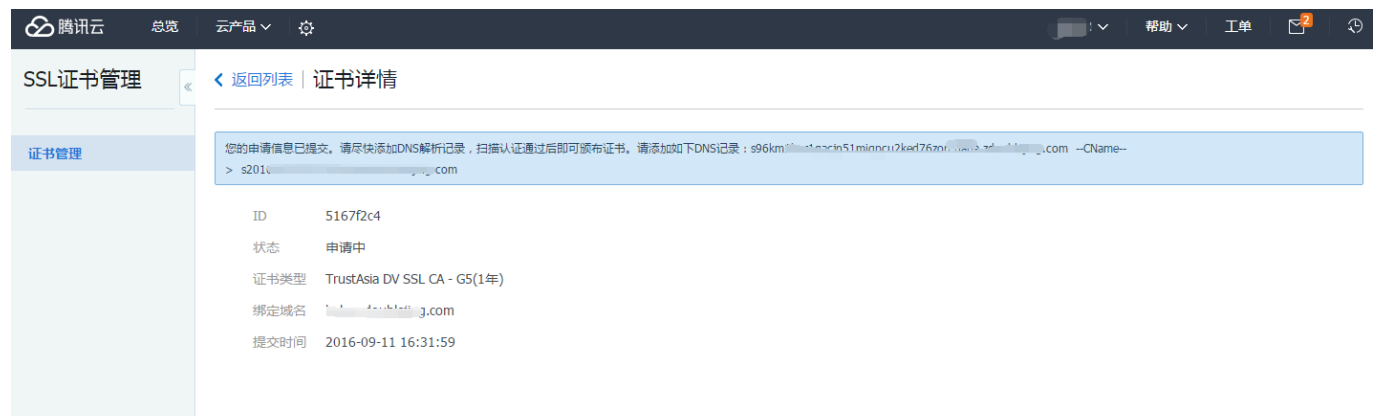

# 4.2 提交申请失败

如遇到下图所示弹窗,是提交域名未通过CA机构安全审核,具体原因参考<u>安全审核失败原因</u>。

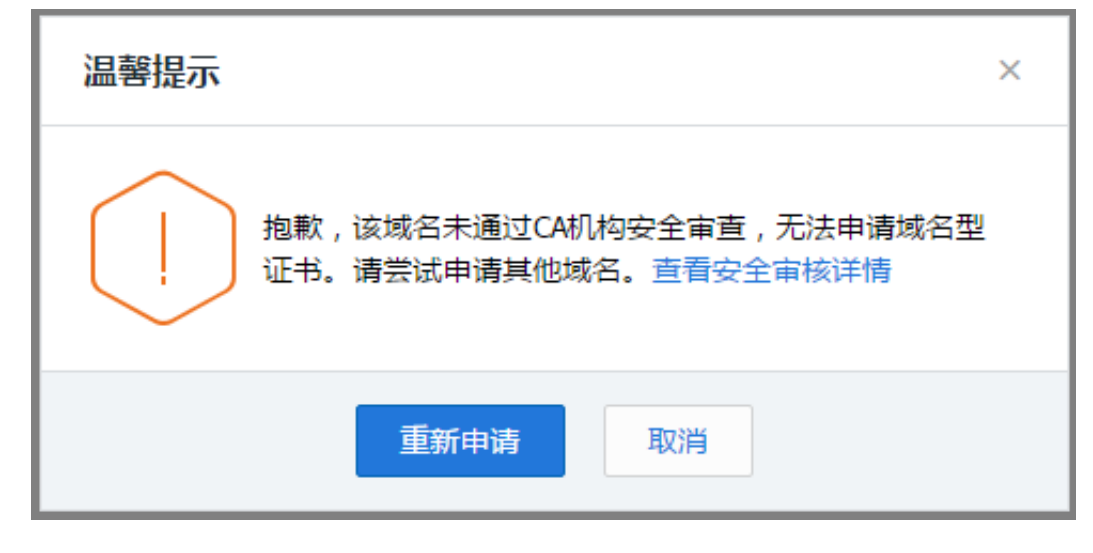

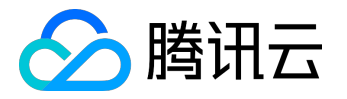

# 域名验证指引

申请域名型证书,可以通过以下方式验证域名的所有权:

# 1. 手动DNS验证

通过解析指定的DNS记录验证您的域名所有权,指定的解析格式如下:

主机记录 -> CName记录类型 -> 记录值

例如为申请证书的域名 www.domain.com

添加一条记录类型为CNAME的DNS记录: sr5jtl1xxxxxxmygdps.domain.com -> CNAME -> s2015xxxxxxx.domain.com,以云解析平台为例说明如何进行操作:

#### 1.1 添加域名

点击【添加域名】,输入您要解析域名的主域名domain.com,并点【确定】

| 🔗 腾讯云 | 总览 | 云产品~  ☆   |      | 闘闘□∨                | 帮助 🗸 🛛 工单 🗸 🛛 🎦 🛛 🖓  |
|-------|----|-----------|------|---------------------|----------------------|
| 云解析   | *  | 全部域名      |      |                     |                      |
|       |    | + 添加域名 删除 |      |                     | 捜索域名 Q               |
| 全部域名  |    | 域名        | 状态   | 最后操作时间              | 操作                   |
|       |    |           | 正常解析 | 2016-08-09 15:00:01 | 解析 暂停 删除             |
|       |    |           |      |                     |                      |
|       |    |           |      |                     |                      |
|       |    |           |      |                     |                      |
|       |    |           |      |                     |                      |
|       |    |           |      |                     |                      |
|       |    |           |      |                     |                      |
|       |    |           |      |                     |                      |
|       |    | 已选0项,共1项  |      | 每页                  | 显示行 20 • K < 1/1 > > |
|       |    |           |      |                     |                      |
|       |    |           |      |                     |                      |

1.2 添加解析记录

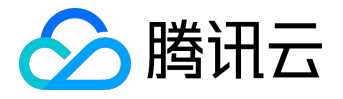

## 点击刚添加的域名【解析】

| 於 時讯云 总览 | 云产品∨ 贷          |      | ■■□ ∨               | 帮助 🗸 💧 工单 🗸 💧 🔁 👘 😲 |
|----------|-----------------|------|---------------------|---------------------|
| 云解析      | 全部域名            |      |                     |                     |
|          | + 添加域名 删除       |      |                     | 搜索域名Q               |
| 全部域名     | 域名              | 状态   | 最后操作时间              | 操作                  |
|          | zdoublejing.com | 正常解析 | 2016-08-09 15:00:01 | 解析 暫停 删除            |
|          |                 |      |                     |                     |
|          |                 |      |                     |                     |
|          |                 |      |                     |                     |
|          |                 |      |                     |                     |
|          |                 |      |                     |                     |
|          |                 |      |                     |                     |
|          | 已选0项,共1项        |      | 每页显示                | र्चित 20 ▼          |
|          |                 |      |                     |                     |
|          |                 |      |                     |                     |

# 点击【添加记录】

| 🖉 腾讯云 | 总览 | 云产品~        | ¢.              |       |      |                     |       | <b>·····································</b> | 帮助~        | 〔单~   〔 | 2 🖓  |
|-------|----|-------------|-----------------|-------|------|---------------------|-------|----------------------------------------------|------------|---------|------|
| 云解析   | «  | <b>〈</b> 全部 | B域名             | .n 记: | 录管理  |                     |       |                                              |            |         |      |
| 全部博名  |    | + 添         | 动记录 暂停          | 启用删除  |      |                     |       |                                              | 搜索记录       |         | Q    |
|       |    |             | 记录类型            | 主机记录  | 线路类型 | 记录值                 | MX优先级 | TTL                                          | 最后操作       | 操作      |      |
|       |    |             | NS              | @     | 默认   | f1g1ns1.dnspod.net. | -     | 24小时                                         | -          | -       |      |
|       |    |             | NS              | @     | 默认   | f1g1ns2.dnspod.net. | -     | 24小时                                         | -          | -       |      |
|       |    |             | А               | www   | 默认   | 8.8.8.8             | -     | 10分钟                                         | 2016-08-1. | . 修改 暂  | 亭 删除 |
|       |    |             |                 |       |      |                     |       |                                              |            |         |      |
|       |    |             |                 |       |      |                     |       |                                              |            |         |      |
|       |    |             |                 |       |      |                     |       |                                              |            |         |      |
|       |    | 已选0项        | 〔, 共 <b>3</b> 项 |       |      |                     |       | 每页显示                                         | 5 20 ▼     | < 1/1   | × ×  |
|       |    |             |                 |       |      |                     |       |                                              |            |         |      |
|       |    |             |                 |       |      |                     |       |                                              |            |         |      |

## 1.3 完成指定的CNAME记录添加

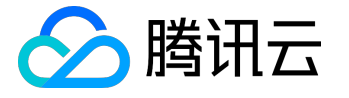

CNAME记录即将域名指向另一个域名,再由另一个域名提供ip地址:

- 记录类型选择为CNAME
- 主机记录处填子域名,比如需要添加sr5jtl1xxxxxxmygdps.domain.com的解析,只需要在主机记录 处填写sr5jtl1xxxxxxmygdps即可,不需要填写主域名domain.com
- 线路类型选择默认
- 记录值为

CNAME指向的域名,只可以填写域名,此处为s2015xxxxxxx.domain.com,注意记录值须完整填写

• TTL选择默认值10分钟即可

| 添加记录 |                         | ×  |
|------|-------------------------|----|
| 记录类型 | CNAME ~                 |    |
| 主机记录 | sr5jtl1xxxxxxmygdps     | 0  |
| 线路类型 | 默认 🗸                    |    |
| 记录值  | s2015xxxxxxx.domain.com |    |
| TTL  | 10分钟 ~                  |    |
|      |                         |    |
|      | 确定                      | 取消 |

#### 解析添加成功后如下:

| 主机记录         | ▲ 状态 | 记录类型      | 线路 | 记录值              |  |
|--------------|------|-----------|----|------------------|--|
| sr5jtl1 gdps | 😔 II | 常解析 CNAME | 默认 | s2( .domain.com. |  |

#### sr5jtl1xxxxxxmygdps.domain.com

的指向系统会定时检查,若能检测到并且与指定的值匹配,即可完成域名所有权验证。

# 2. 自动DNS验证

注: 仅限使用云解析的域名

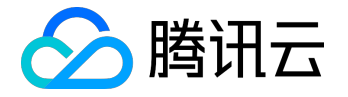

如果申请证书的域名已经在云解析平台进行解析,可以选择自动验证。

系统为将为该域名自动添加指定的DNS解析记录,记录被检测匹配成功,完成域名所有权验证后,该记录将自动清除。

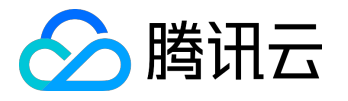

# 域名身份如何自动验证

1. 自动DNS验证原理

提交证书申请后,CA机构会指定添加一条CNAME解析记录来验证域名的所有权,如果该域名在腾讯云云解析 平台进行解析,则可以立即自动添加指定的CNAME解析记录,等待CA机构的定时扫描审核,以最快最便捷的 方式完成证书申请。

2. 云解析添加域名

如果您的域名不在云解析平台进行解析,可以参考如下流程将域名加入云解析: 添加域名到云解析

3. 修改DNS服务器

切记,完成添加域名后,需要修改域名的DNS服务器为腾讯云指定的DNS地址,解析方可生效。 参考 修改域名DNS指引

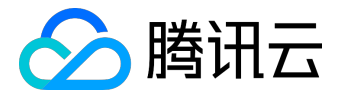

# 部署证书到负载均衡指引

SSL证书支持部署到负载均衡,步骤如下所示:

#### 1. 选择证书

首先成功申请获取证书 (参考如何免费申请域名型证书

#### ),或者选择上传的证书,展开【更多】操作,选择【部署到负载均衡】。

| ▲ 購讯云 总览 | 云产品 V CDN 夺                |            |                                  |                     |      | qcloud 🗸 | 帮助 ~   | 工单             | ► <mark>155</mark> | ٩        |
|----------|----------------------------|------------|----------------------------------|---------------------|------|----------|--------|----------------|--------------------|----------|
| SSL证书管理  | 证书列表                       |            |                                  |                     |      |          |        |                |                    |          |
|          | 证书申请成功之后可以直接下载到            | 本地         |                                  |                     |      |          |        |                |                    |          |
| 证书管理     | 申请证书 上传证书                  |            |                                  |                     |      |          |        |                |                    |          |
|          | ID                         | 域名         | 证书类型                             | 到期时间                | 状态   |          | 操作     |                |                    |          |
|          | ca861922<br>未命名            | m          | GeoTrust DV SSL CA - G3(1<br>年)  | 2017-10-12 07:59:59 | 已颁发  |          | 下载     | 详情 更<br>男到60都均 | <u>多 へ</u><br>御    | <b>^</b> |
|          | c915db06<br>未命名            |            | GeoTrust DV SSL CA - G3(1<br>年)  | 2017-10-12 07:59:59 | 已颁发  |          | 下载     | 详情更            | *<br>≶ ∨           |          |
|          | f9a1569b<br>test           | Jm         | TrustAsia DV SSL CA - G5(1<br>年) |                     | 审核失败 |          | 删除     | 详情             |                    |          |
|          | b57e1306<br>未命名            |            | TrustAsia DV SSL CA - G5(1<br>年) | 2017-09-22 07:59:59 | 上传托管 |          | 下载     | 删除 详情          | ●更多>               |          |
|          | dfff103d<br>Ialalal        |            | TrustAsia DV SSL CA - G5(1<br>年) |                     | 审核失败 |          | 删除     | 详情             |                    |          |
|          | 7bb4fc1b<br>Highwinds-Ping | m          | TrustAsia DV SSL CA - G5(1<br>年) | 2017-09-14 07:59:59 | 已颁发  |          | 下载     | 详情 更           | \$∨                |          |
|          | f0830dbf<br>擼哥的证书          | , n        | clue test(10年)                   | 2026-08-23 22:58:44 | 上传托管 |          | 下载     | 删除详情           | ⅰ更多>               |          |
|          | f072fbed<br>clue的证书        | n          | clue test(10年)                   | 2026-08-23 22:58:44 | 上传托管 |          | 下载     | 删除详情           | 更多~                |          |
|          | e6654916                   | - <b>6</b> | GeoTrust DV SSL CA - G3(1        | 2017 00 26 07 50 50 |      |          |        | Weber 780.     | ez                 | -        |
|          | 共16项                       |            |                                  |                     |      | 每页显示行    | ₸ 20 ▼ | КК             | 1/1 >              | К        |

# 2. 选择LB实例

根据项目和地区筛选LB实例(目前不支持华南地区-深圳金融),且只能选择一个实例。

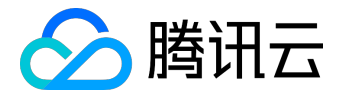

| 部署到负载均   | 頒              |                  |             |                 | ×         |  |  |  |  |
|----------|----------------|------------------|-------------|-----------------|-----------|--|--|--|--|
| 注:华南地区() | 深圳金融)暂时不支持     | 寺https证书部署,请选择其他 | 也区域         |                 |           |  |  |  |  |
| 证书ID:    | : (未命名)        |                  |             |                 |           |  |  |  |  |
| 证书类型:    | GeoTrust DV SS | il CA - G3       |             |                 |           |  |  |  |  |
| 选中LB实例:  | 全部项目 ~         | 华南地区 ( 广州 )      | ~           | 可输入VIP或云主       | 机内网IP搜索Q  |  |  |  |  |
|          |                | ID               | 名称          | VIP             | 所属网络      |  |  |  |  |
|          | ۲              | lb-7m3bjj9n      | 24b536-0    | 119.29.49.192   | 基础网络      |  |  |  |  |
|          | •              | lb-jg181hm1      | 24b24e-0    | 119.29.49.191   | 基础网络      |  |  |  |  |
|          | •              | lb-7lk1gfpk      | 21f7a5-0    | 203.195.128.74  | vpc-onktv |  |  |  |  |
|          | •              | lb-lekkrao0      | 2196ee-0    | 203.195.146.13  | 基础网络      |  |  |  |  |
|          | •              | lb-p8nl9ceg      | 2195c6-0    | 203.195.145.233 | 基础网络      |  |  |  |  |
|          | 0              | lb-ndvjjyw2      | 2195bf-0    | 203.195.145.156 | 基础网络      |  |  |  |  |
|          | 共31项           |                  | 每页显示行       | 20 • K < 1      | /2 ▼ > >  |  |  |  |  |
|          |                | 确题               | <b>定</b> 取消 |                 |           |  |  |  |  |

# 3. 创建监听器

跳转到负载均衡控制台,打开创建监听器弹窗,并且监听协议端口已切换到Https,服务器证书为已选中的证书,然后完成剩余的基本配置。

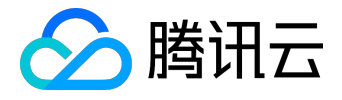

| 🖉 腾讯云 🛛 🕸 | 云产品 ~   CDN                                |                                                                                                    | qcloud >   帮助 >   工单   ご <mark>155</mark>   ③ |
|-----------|--------------------------------------------|----------------------------------------------------------------------------------------------------|-----------------------------------------------|
| 负载均衡<br>《 | < 返回 24b536-0                              | வுக்காரண y                                                                                                    |                                               |
| IB 空侧列表   | 基本信息 监听器监                                  |                                                                                                    |                                               |
| 证书管理      | ***                                        | 1 基本配置         2 商级配置         3 健康检查                                                                                                    |                                               |
|           | <b>垂本信思</b><br>名称 24b536-0 ☑               | 名称                                                                                                    |                                               |
|           | ID <b>Ib-7m3bjj9n</b>                      | 监听协议端口 HTTPS V:                                                                                                    |                                               |
|           | 地域 华南地区(广州)                                | 后嫁谢口                                                                                                    |                                               |
|           | 所属项目<br>所属网络 基础网络                          | SSL解析方式 单向认证(推荐) · 详细对比 C<br>注意:如果用户访问您的Web服务时,您需要对用户做身份验证,您可以选择SSL双向                                                                                                    |                                               |
|           | 域名 24b536-0.gz.1251                        | 以证                                                                                                    |                                               |
|           | VIP 119.29.49.192<br>创建时间 2016-10-10 15:12 | mod shin du 1 2 2 2 2 3 1 2 3 1 2 3 1 2 2 3 1 2 3 1 1 2 3 1 2 3 1 2 3 1 2 3 1 2 3 1 2 3 1 1 2 3 1 1 2 3 1 2 3 1 1 2 3 1 1 2 3 1 1 2 3 1 1 2 3 1 1 2 3 1 1 2 3 1 1 2 3 1 1 2 3 1 1 2 3 1 1 2 3 1 1 2 3 1 1 2 3 1 1 2 3 1 1 2 3 1 1 2 3 1 1 2 3 1 1 2 3 1 1 2 3 1 1 2 3 1 1 2 3 1 1 2 3 1 1 2 3 1 1 2 3 1 1 2 3 1 1 2 3 1 1 1 2 3 1 1 2 3 1 1 1 1 |                                               |
|           | 监听器                                        | 当选用HTTPS监听转发时,客户确到负载均衡的访问,使用HTTPS协议进行加密。<br>久载均衡则后端云服岛器的转发为HTTP协议。负载均衡器代理了SSL加解密的开销,并保证WEB访问<br>安全。                                                                                                    |                                               |
|           |                                            |                                                                                                    | 19/1-                                         |
|           | and WI Kitt Carlos                         | 取消 下一步                                                                                                    | 1811F                                         |

# 4. 继续完成配置

继续完成创建监听器的其他配置,即可实现负载均衡的Https。

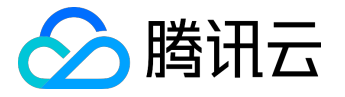

# 私钥密码指引

私钥密码是申请证书时的选填项,如图所示:

| < 证书列表   <mark>证书申请</mark>            |                                                                                                    |
|---------------------------------------|----------------------------------------------------------------------------------------------------|
| 1 免费证书申请                              | $\rangle$                                                                                                    |
| 绑定域名 * www.domain.com                 |                                                                                                    |
| 证书备注名 — 个DV证书                         |                                                                                                    |
| 私钥密码<br>目前 暂不支持密码找回 功能,若您忘记密码则需重新申请证书 |                                                                                                    |
| 确认密码                                  |                                                                                                    |
| 下一步                                   |                                                                                                    |
|                                       | <ul> <li>&lt; 证书列表 □ 证书申请</li> <li>① 免费证书申请</li> <li>绑定域名* www.domain.com ②     <li>证书备注名 □-^DV证书 ③     <li>私钥密码 ●●●●●     <li>私钥密码 ●●●●●     <li>目前 暫不支持密码找回 功能,若您忘记密码则需重新申请证书     <li>确认密码 ●●●●●     </li> </li></li></li></li></li></ul> |

注意事项:

- 1、如果填写了私钥密码,请您牢记该密码,该密码不支持找回和修改;
- 2、该密码在证书下载完成进行解压时需要输入;
- 3、在您的服务器上进行证书导入、导出、安装等操作时可能会需要输入;
- 4、如果私钥密码不慎遗忘,请工单联系客服删除该证书,然后重新申请该域名证书。

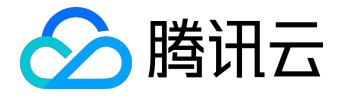

# 证书安装指引

下载得到的 www.domain.com.zip 文件,解压获得3个文件夹,分别是Apache、IIS、Nginx 服务器的证书文件,

下面提供了3类服务器证书安装方法的示例:

1. Apache 2.x证书部署

1.1 获取证书

Apache文件夹内获得证书文件 1\_root\_bundle.crt, 2\_www.domain.com\_cert.crt 和私钥文件

3\_www.domain.com.key,

1\_root\_bundle.crt 文件包括一段证书代码 "-----BEGIN CERTIFICATE-----" 和 "-----END

CERTIFICATE-----",

2\_www.domain.com\_cert.crt 文件包括一段证书代码 "-----BEGIN CERTIFICATE-----" 和 "-----END CERTIFICATE-----",

3\_www.domain.com.key 文件包括一段私钥代码"-----BEGIN RSA PRIVATE KEY-----"和"-----END RSA PRIVATE KEY-----"。

#### 1.2 证书安装

编辑Apache根目录下 conf/httpd.conf 文件,

找到 #LoadModule ssl\_module modules/mod\_ssl.so 和 #Include conf/extra/httpd-

ssl.conf,去掉前面的#号注释;

编辑Apache根目录下 conf/extra/httpd-ssl.conf 文件,修改如下内容:

```
<VirtualHost www.domain.com:443>

DocumentRoot "/var/www/html"

ServerName www.domain.com

SSLEngine on

SSLCertificateFile /usr/local/apache/conf/2_www.domain.com_cert.crt

SSLCertificateKeyFile /usr/local/apache/conf/3_www.domain.com.key

SSLCertificateChainFile /usr/local/apache/conf/1_root_bundle.crt

</VirtualHost>
```

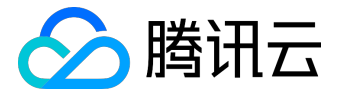

配置完成后,重新启动 Apache 就可以使用https://www.domain.com来访问了。

注:

| 配置文件参数                  | 说明      |
|-------------------------|---------|
| SSLEngine on            | 启用SSL功能 |
| SSLCertificateFile      | 证书文件    |
| SSLCertificateKeyFile   | 私钥文件    |
| SSLCertificateChainFile |         |

## 2. Nginx证书部署

#### 2.1 获取证书

Nginx文件夹内获得SSL证书文件 1\_www.domain.com\_bundle.crt 和私钥文件 2\_www.domain.com.key, 1\_www.domain.com\_bundle.crt 文件包括两段证书代码 "-----BEGIN CERTIFICATE-----"和 "-----END CERTIFICATE-----",

```
2_www.domain.com.key 文件包括一段私钥代码"-----BEGIN RSA PRIVATE KEY-----"和"-----END RSA PRIVATE KEY-----"。
```

2.2 证书安装

将域名 www.domain.com 的证书文件1\_www.domain.com\_bundle.crt

、私钥文件2\_www.domain.com.key保存到同一个目录,例如/usr/local/nginx/conf目录下。

更新Nginx根目录下 conf/nginx.conf 文件如下:

```
server {
    listen 443;
    server_name www.domain.com; #000000
    ssl on;
    ssl_certificate 1_www.domain.com_bundle.crt;
    ssl_certificate_key 2_www.domain.com.key;
    ssl_session_timeout 5m;
    ssl_protocols TLSv1 TLSv1.1 TLSv1.2; #000000
    ssl_ciphers
```

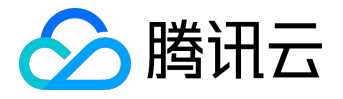

ECDHE-RSA-AES128-GCM-SHA256:HIGH:!aNULL:!MD5:!RC4:!DHE;#0000000
ssl\_prefer\_server\_ciphers on;
location / {
 root html; #0000
 index index.html index.htm;
}

配置完成后,先用bin/nginx -t来测试下配置是否有误,正确无误的话,重启nginx。就可以使 https://www.domain.com 来访问了。

注:

| 配置文件参数              | 说明                   |
|---------------------|----------------------|
| listen 443          | SSL访问端口号为443         |
| ssl on              | 启用SSL功能              |
| ssl_certificate     | 证书文件                 |
| ssl_certificate_key | 私钥文件                 |
| ssl_protocols       | 使用的协议                |
| ssl_ciphers         | 配置加密套件,写法遵循openssl标准 |

2.3 使用全站加密, http自动跳转https(可选)

对于用户不知道网站可以进行https访问的情况下,让服务器自动把http的请求重定向到https。 在服务器这边的话配置的话,可以在页面里加js脚本,也可以在后端程序里写重定向,当然也可以在web服务 器来实现跳转。Nginx是支持rewrite的(只要在编译的时候没有去掉pcre) 在http的server里增加rewrite ^(.\*) https://\$host\$1 permanent; 这样就可以实现80进来的请求,重定向为https了。

3. IIS 证书部署

#### 3.1 获取证书

IIS文件夹内获得SSL证书文件 www.domain.com.pfx。

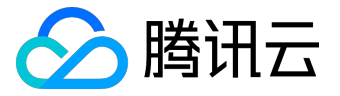

3.2 证书安装

#### 1、打开IIS服务管理器,点击计算机名称,双击'服务器证书'

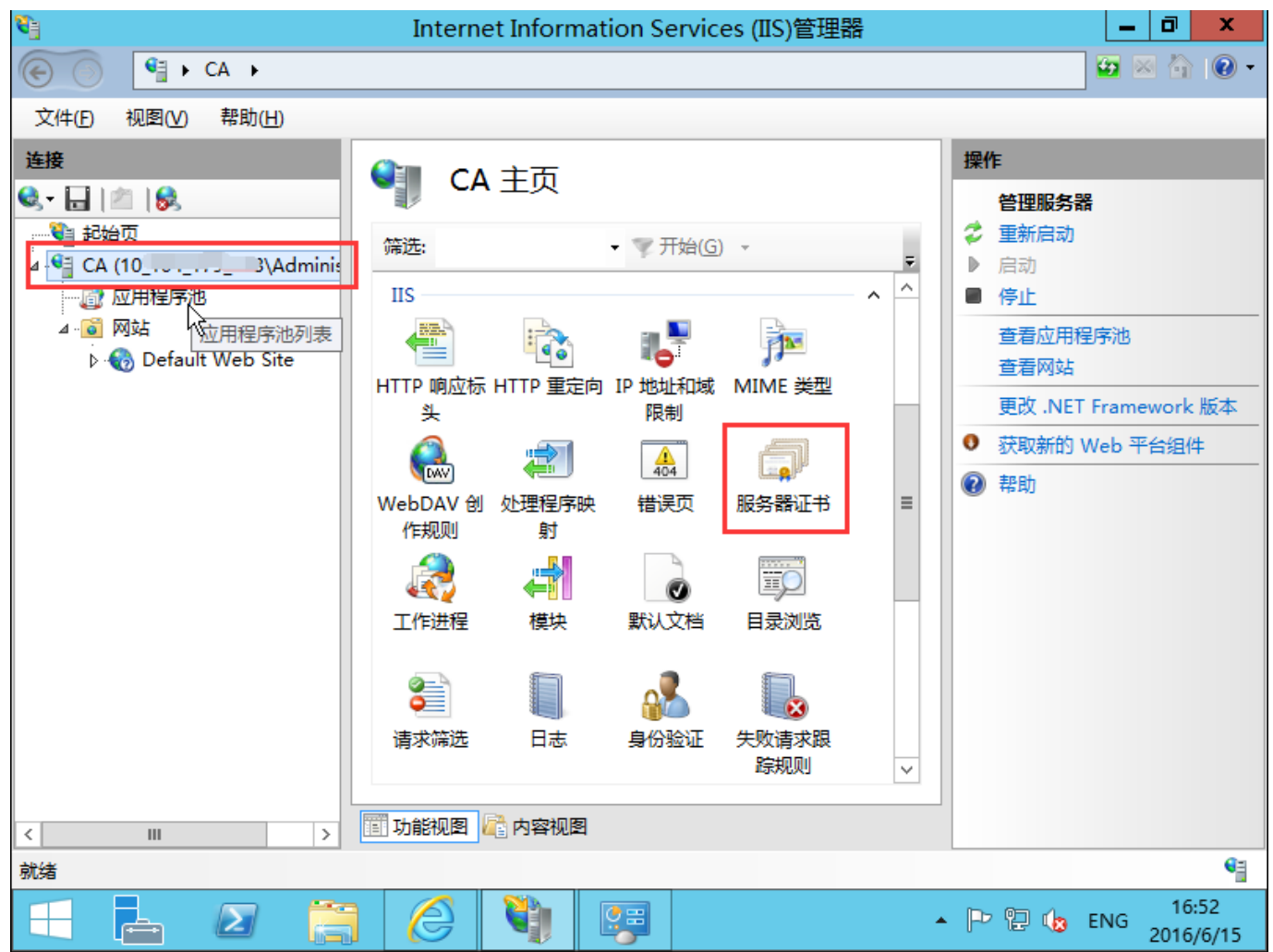

2、双击打开服务器证书后,点击右则的导入

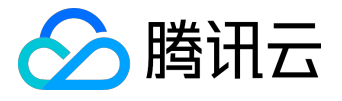

| <b>8</b> ]                                                               | Internet Information                                                                                | Services (IIS)管理器           | _ 0 ×                                                                                          |
|--------------------------------------------------------------------------|----------------------------------------------------------------------------------------------------|-----------------------------|------------------------------------------------------------------------------------------------|
|                                                                          | •                                                                                                   |                             | 😉 🛛 🟠 🕡 -                                                                                      |
| 文件(F) 视图(V) 帮助(H)                                                        |                                                                                                    |                             |                                                                                                |
| 连接<br>◆<br>→<br>→<br>→<br>→<br>→<br>→<br>→<br>→<br>→<br>→<br>→<br>→<br>→ | <ul> <li>         服务器证书         <ul> <li>使用此功能来申请和管理 Web 服<br/>使用的证书。</li> <li></li></ul></li></ul> | 容器可以对配置了 SSL 的网站<br>开始(G) ▼ | 导入         创建证书申请         完成证书申请         创建域证书         创建自签名证书         允许自动重新绑定续订的证书         ② |
| < III >                                                                  | 📰 功能视图 🎼 内容视图                                                                                       |                             |                                                                                                |
| 就绪                                                                       |                                                                                                    |                             | •                                                                                              |

3、选择证书文件,如果输入申请证书时有填写私钥密码需要输入密码,点击确定。参考私钥密码指引

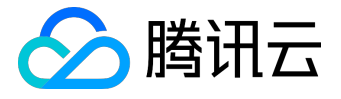

#### 4、点击网站下的站点名称,点击右则的绑定

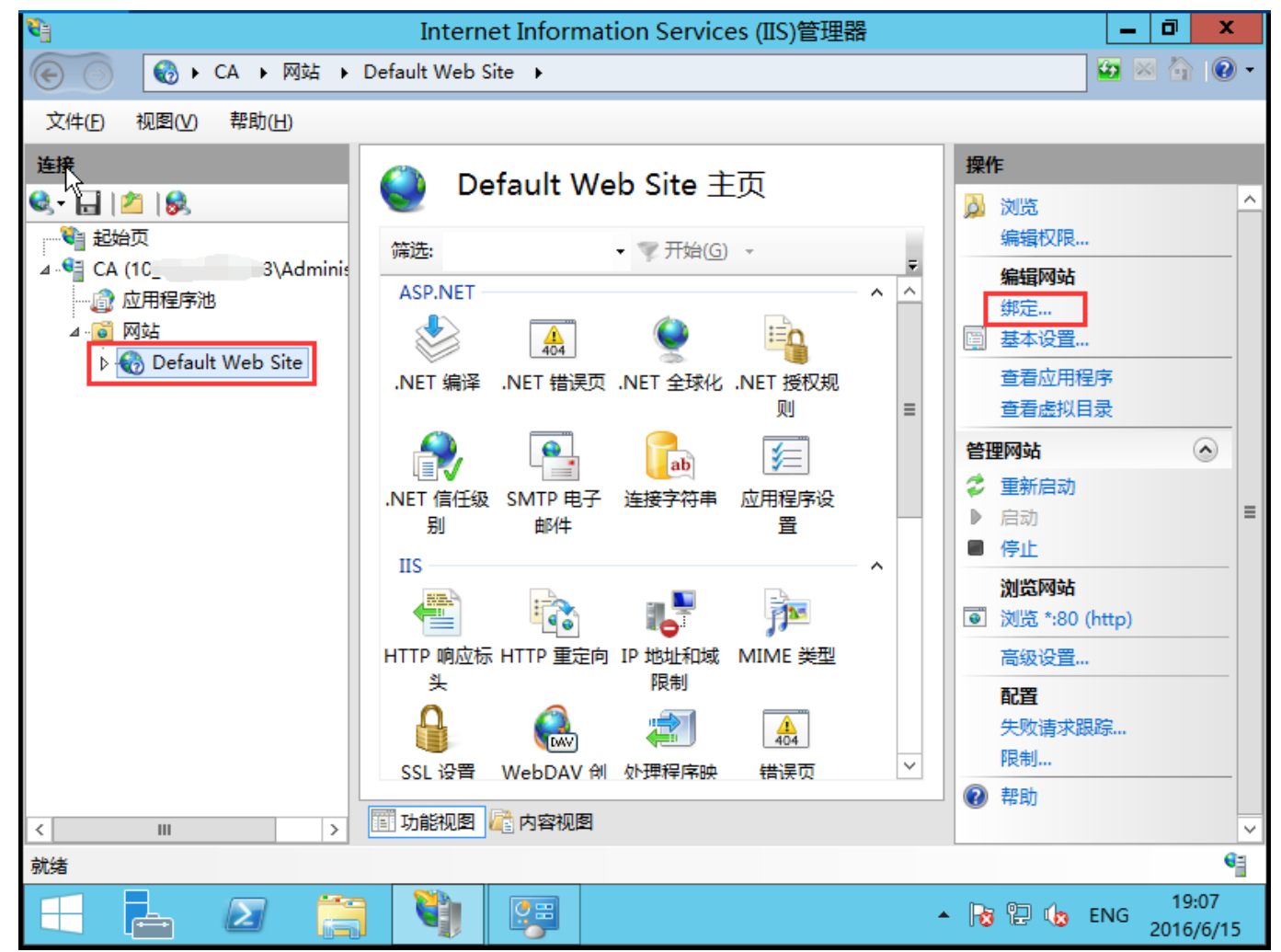

5、打开网站绑定界面后,点击添加

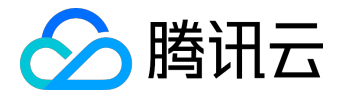

|                                                            |     |          | 网站绑定       |                                              | ? ×                                     |
|------------------------------------------------------------|-----|----------|------------|----------------------------------------------|-----------------------------------------|
| 类型<br>http<br>net.msmq<br>msmq.form<br>net.tcp<br>net.pipe | 主机名 | 端口<br>80 | IP 地址<br>* | 绑定信息<br>localhost<br>localhost<br>808:*<br>* | <b>添加(A)</b><br>编辑(E)<br>删除(R)<br>浏览(B) |
|                                                            |     |          |            |                                              | 关闭( <u>C</u> )                          |

## 6、添加网站绑定内容:选择类型为https,端口443和指定对应的SSL证书,点击确定

|                                               | 添加网站绑定             | ? X                  |
|-----------------------------------------------|--------------------|----------------------|
| 类型(T):<br>https 		✓<br>主机名(H):<br>□ 需要服务器名称指数 | IP 地址(]):<br>全部未分配 | 端口(Q):<br>✓ 443      |
| SSL 证书(E):<br>www.z g.co                      | m 🗸                | 选择(L) 查看(V)<br>确定 取消 |

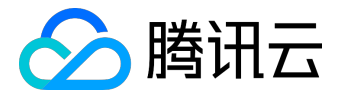

#### 7、添加完成后,网站绑定界面将会看到刚刚添加的内容

|           |     |     | 网站绑定  |           | ? X            |
|-----------|-----|-----|-------|-----------|----------------|
|           |     |     |       |           |                |
| 类型        | 主机名 | 端口  | IP 地址 | 绑定信息      | 添加( <u>A</u> ) |
| http      |     | 80  | *     |           |                |
| net.msmq  |     |     |       | localhost | 编辑( <u>E</u> ) |
| msmq.form |     |     |       | localhost |                |
| net.tcp   |     |     |       | 808:*     | 删除( <u>R</u> ) |
| net.pipe  |     |     |       | *         | SHIPE ON       |
| https     |     | 443 | *     |           | 风宽(B)          |
|           |     |     |       |           |                |
|           |     |     |       |           |                |
|           |     |     |       |           |                |
|           |     |     |       |           |                |
|           |     |     |       |           |                |
|           |     |     |       |           |                |
|           |     |     |       |           |                |
|           |     |     |       |           |                |
|           |     |     |       |           |                |
|           |     |     |       |           | 关闭( <u>C</u> ) |
|           |     |     |       |           |                |
|           |     |     |       |           |                |

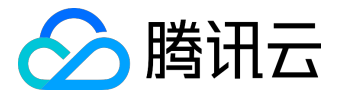

# 域名型证书吊销指引

1. 提交工单

提交工单寻求腾讯云工程师协助您完成证书吊销。

2. 提供相关信息

提供证书信息:包括证书ID、域名、证书序列号。

## 3. 证书序列号获取方法

3.1 下载证书到本地,双击打开

| 组织 ▼ 包含到库中 ▼ 共享   | 夏▼ 新建文件夹                  |                  |      |      |
|-------------------|---------------------------|------------------|------|------|
| 술 收藏夹             | 名称                        | 修改日期             | 类型   | 大小   |
| 🚺 下载              | 🛱 1_api.f-xj.com_cert.crt | 2016/10/17 15:02 | 安全证书 | 4 KB |
| 📃 桌面<br>🖫 最近访问的位置 | 双击打开                      |                  |      |      |
| 🍃 库               |                           |                  |      |      |
| Subversion        |                           |                  |      |      |
| 📑 视频              |                           |                  |      |      |
| 🔤 图片              |                           |                  |      |      |
| 🖹 文档              |                           |                  |      |      |
| 📄 迅雷下载            |                           |                  |      |      |
| 👌 音乐              |                           |                  |      |      |

3.2 切换到【详细信息】,获取证书序列号

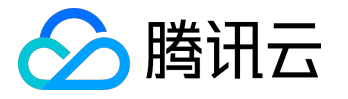

| 证书                                                                                                    | ×        |
|----------------------------------------------------------------------------------------------------|----------|
| 常规 详细信息 证书路径                                                                                                    |          |
| 显示(2):                                                                                                    |          |
| 字段 值                                                                                                    | <u>^</u> |
| □ □ □ 版本 V3                                                                                                    | =        |
| ■ 序列号                                                                                                    |          |
| 警签名算法 sha256RSA                                                                                                    |          |
| □ 登名哈希算法 sha256                                                                                                    |          |
| Interaction Interaction Interactio Interaction Interaction Interaction Interaction Inter | 5        |
| □ 17年9月20日 0.00.00<br>□ □ 17年9月20日 0.00.00<br>□ □ □ 17年9月27日 7:59:59                                                                                                    | -        |
|                                                                                                    |          |
| 1f 59 ba d2 17 fe 79 db 28 87 07 7a cc fd 20 23                                                                                                    |          |
|                                                                                                    | ·        |
|                                                                                                    |          |
|                                                                                                    |          |
|                                                                                                    |          |
|                                                                                                    |          |
| 编辑属性 (2) (宣制到文)                                                                                                    | ±ແ)      |
|                                                                                                    |          |
| 」「 <u>牌WHH建建温思</u> 的史多信息                                                                                                    |          |
|                                                                                                    |          |
|                                                                                                    | 确定       |

4. 重新验证域名身份

•

腾讯云工程师会要求您完相应的DNS验证或者文件验证,完成身份验证后,CA机构方可继续完成证书吊销流程

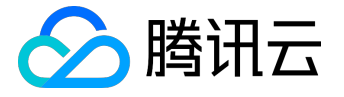

# 苹果ATS特性服务器配置指南

配置指南:

- 1. 需要配置符合PFS规范的加密套餐,目前推荐配置: ECDHE-RSA-AES128-GCM-SHA256:ECDH:AES:HIGH:!aNULL:!MD5:!ADH:!DH
- 2. 需要在服务端TLS协议中启用TLS1.2,目前推荐配置:

TLSv1 TLSv1.1 TLSv1.2

## 1.Nginx 证书配置

#### 更新Nginx根目录下 conf/nginx.conf 文件如下:

```
server {
    ssl_ciphers ECDHE-RSA-AES128-GCM-SHA256:ECDH:AES:HIGH:!aNULL:!MD5:!ADH:!DH;
    ssl_protocols TLSv1 TLSv1.1 TLSv1.2;
}
```

# 2.Apache 证书配置

更新Apache根目录下 conf/httpd.conf 文件如下:

```
<IfModule mod_ssl.c>

<VirtualHost *:443>

SSLProtocol TLSv1 TLSv1.1 TLSv1.2

SSLCipherSuite ECDHE-RSA-AES128-GCM-

SHA256:ECDH:AES:HIGH:!aNULL:!MD5:!ADH:!DH

</VirtualHost>

</IfModule>
```

## 3.Tomcat 证书配置

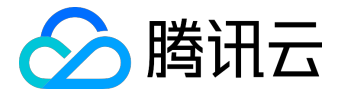

#### 更新 %TOMCAT\_HOME%\conf\server.xml 文件如下:

<Connector port="443" protocol="HTTP/1.1" SSLEnabled="true" scheme="https" secure="true" SSLProtocol="TLSv1+TLSv1.1+TLSv1.2" SSLCipherSuite="ECDHE-RSA-AES128-GCM-SHA256:ECDH:AES:HIGH:!aNULL:!MD5:!ADH:!DH" />